## **BACKGROUND / FINGERPRINT PROCESS INSTRUCTIONS**

## Go to IdentoGO Fingerprinting Site

Applicant needs to go to <a href="https://nm.state.identogo.com/">https://nm.state.identogo.com/</a>

- 1. In IdentoGo New Mexico click on "Schedule a New Appointment"
- 2. All employees must use the School ORI #NM931130Z, click go.
- 3. Acknowledgement/Release "Important-Read Carefully Before Answering" <u>Privacy Act</u> <u>Statement</u>, click go.
- 4. Enter your zip code to find nearest fingerprinting location, click go
- 5. Select location and schedule your appointment.
- 6. Click continue on pop up window
- 7. Enter Applicant Information, click go
- 8. Review enter Information Verification, click go
- 9. Make payment